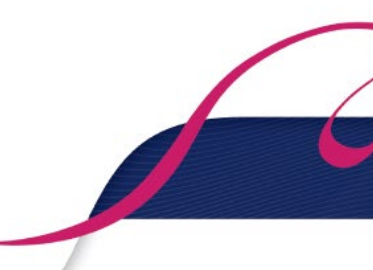

## Ohje lisenssin ostamiseen Olympiakomitean Suomisport-palvelussa

- 1. Mene osoitteeseen www.suomisport.fi ja klikkaa "Kirjaudu palveluun / Log in".
- 2. Aloittaaksesi tilisi luomisen tai kirjautuaksesi sisään, anna sähköpostiosoitteesi tai puhelinnumerosi, johon voit vastaanottaa tekstiviestejä. Alaikäisen lapsen huoltaja: käytä omaa yhteystietoasi.
- 3. Jos käytit sähköpostiosoitettasi, saat sähköpostiisi linkin, jonka kautta voit jatkaa tilisi luomista. Jos käytit puhelinnumeroasi, saat tekstiviestinä kirjautumiskoodin, jonka syöttämällä voit jatkaa tilisi luomista.
- 4. Anna loput tilin luomiseen tarvittavat tiedot ja klikkaa Luo tili. Alaikäisen lapsen huoltaja: käytä omia tietoasi. (Koska Suomisportissa myydään urheilulisenssejä ja -vakuutuksia sekä hallitaan kilpailuoikeuksia, on tärkeää, että palveluun rekisteröityvät liikkujat sekä alaikäisten liikkujien vanhemmat voidaan yksilöidä henkilötunnuksen avulla. Henkilötunnus ei näy järjestelmässä muille kuin järjestelmän pääkäyttäjälle virhetilanteiden korjaamista varten sekä vakuutuksia hankittaessa tai vahingon sattuessa vakuutuskäsittelijälle. Lisää henkilötunnuksen lisäämisestä Suomisportiin: <u>https://scl.fi/harrastajalle/lisenssit/usein-kysytyt-kysymykset/</u>, kohta 8.)
- 5. Luotuasi tilisi näet oman profiilisi.
- 6. Aloita osto valitsemalla "Ostamaan".
- 7. Suomisport kysyy "Mitä olet ostamassa?". Valitse "Lisenssin/pelipassin tai vakuutuksellisen lisenssin/pelipassin".
- 8. Valitse oletko ostamassa lisenssiä itsellesi vai huollettavalle lapsellesi. Jos olet ostamassa lisenssiä lapsellesi, pyydetään sinua ensin täyttämään lapsesi tiedot.
- 9. Hae laji, johon olet ensisijaisesti hankkimassa lisenssiä. Ostaessasi SCL:n lisenssituotetta voit valita joko Cheerleading tai Cheertanssi.
- 10. Näet valitsemaasi lajiin sinulle/lapsellesi iänmukaiset myynnissä olevat lisenssit. Valitse haluamasi lisenssi.
  - Suomisport tarjoaa lisenssiä ostettaessa valitun profiilin syntymäajalle sopivia lisenssejä.
  - Valittavina lisenssituotteina järjestelmä tarjoaa kilpalisenssiä, harrastelisenssiä, valmentajalisenssiä, huoltaja-/joukkueenjohtajalisenssiä ja tuomarilisenssiä.
- 11. Valitse seurasi. Edustusoikeutesi on sidottu valitsemaasi seuraan.
- 12. Lisenssin ostamisen yhteydessä on mahdollista ostaa myös vakuutus. Suomisport ohjaa valitsemaan lisenssiin sisältyvän Sporttiturva-vakuutuksen, jonka tyyppi ja hinta määräytyy automaattisesti iän ja valitun lisenssituotteen mukaan. Mikäli oma tapaturmavakuutuksenne kattaa cheerleadingin organisoidun lajitoiminnan sekä kilpailemisen lajin parissa (kilpalisensseissä), voitte valita "En tarvitse vakuutusta" -vaihtoehdon.
- 13. Mahdollisen vakuutustuotteen valinnan jälkeen, pääset seuraavaksi yhteenvetosivulle.
- 14. Varmista vielä yhteenvedosta, että kaikki on kunnossa. Tarvittaessa pääset muuttamaan tekemiäsi valintoja klikkaamalla yhteenvedon kohtia. Kun kaikki on kunnossa, klikkaa "Hyvältä näyttää, jatketaan maksamaan". Tämän jälkeen sinua pyydetään vielä täydentämään osoitetietosi, jos niitä ei vielä ole profiilissasi.
- 15. Valitse haluamasi maksutapa ja siirry suorittamaan maksu.
- 16. Suorita maksu valitsemallasi maksutavalla ja tämän jälkeen palaa myyjän palveluun. Saat ostoksesi maksutiedot sähköpostiisi ja näet ostamasi lisenssin ja vakuutuksen tiedot aina omassa profiilissasi. Myös maksukuitti löytyy oman profiilin lisenssi- ja/tai vakuutustiedoista.

Suomisport-järjestelmään, Suomisport-tunnuksiin ja Suomisportin häiriöihin liittyvissä asioissa ja kysymyksissä – ota yhteyttä Suomisportin tekniseen tukeen: <u>suomisport@olympiakomitea.fi</u>

SCL:n lisensseihin ja lisenssituotteisiin liittyvissä kysymyksissä ota yhteyttä Suomen Cheerleadingliittoon: office@scl.fi